# Google Workspace の初期設定

2021/04/02

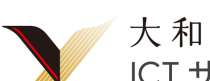

大和大学 ICT サポートチーム

Supported by Google Workspace for Education Fundamentals

大和大学では Google が教育機関向けに提供する Google Workspace for Education Fundamentals を導 入しています。大学から配布された Google Workspace アカウントは ICT\* を活用した授業に加え個人の学 びや活動、共同作業のために利用でき、うまく活用すれば学生生活がより便利になります。

その第一歩として、本マニュアルでは大学からの連絡を受け取るための初期設定について説明します。

\* ICT: Information and Communication Technology; 情報通信技術

## 新入生向け PC 講座を実施します

本マニュアルを用いてスマートフォン/タブレット端末の初期設定が出来ない場合は、大和大学 ICT サポートチームが実施する PC 講座にお越し下さい。

PC 講座ではスマートフォン / タブレット端末に加えパソコンでの初期設定を行うほか、Google Workspace の更なる活用方法も解説します。

詳しくは本マニュアルの最後のページをご確認ください。

| iPhone / iPad の場合                                | 2  |
|--------------------------------------------------|----|
| Classroom の初期設定                                  | 2  |
| アプリ "Classroom" をインストールしていない場合                   | 2  |
| アプリ "Classroom" が既にインストールされている場合                 | 4  |
| Gmailの初期設定                                       | 5  |
| アプリ "Gmail" をインストールしていない場合                       | 5  |
| アプリ "Gmail" が既にインストールされている場合                     | 7  |
| Android スマートフォン / タブレットの場合                       | 9  |
| Classroom の初期設定                                  | 9  |
| Gmailの初期設定                                       | 11 |
| その他の操作方法                                         | 13 |
| iPhone / iPad のパスコード設定                           | 13 |
| Classroom のクラスへの入室 (iOS, Android 共通)             | 14 |
| Google Workspace アカウントのパスワード変更 (iOS, Android 共通) | 15 |
| PC 講座のご案内                                        | 17 |

#### PC 講座のこ案内

## iPhone / iPad の場合

#### Classroom の初期設定

Classroom は Google Workspace に含まれる講義支援アプリです。講義の資料の参照や課題の確認と提出、オンライン講義の受講などが可能です。

大和大学の講義に関する情報はオンライン / 対面ともに Classroom 上で管理されています。

#### アプリ "Classroom" をインストールしていない場合

1. App Store で "Classroom" と検索 し[入手]をタップ

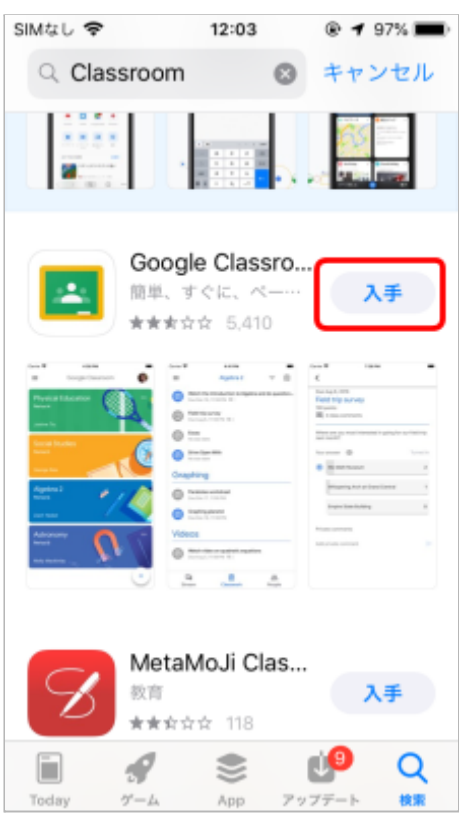

2. インストール完了後 [開く] をタップ してアプリ "Classroom" を開く

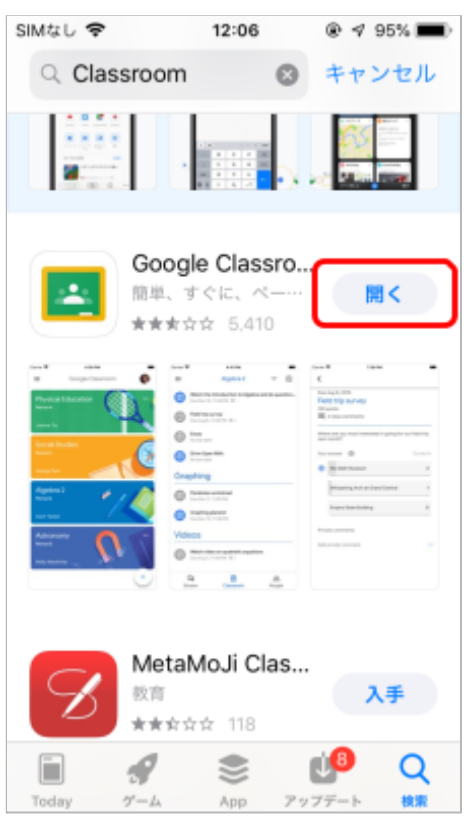

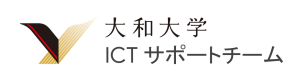

3. [使用する]をタップ

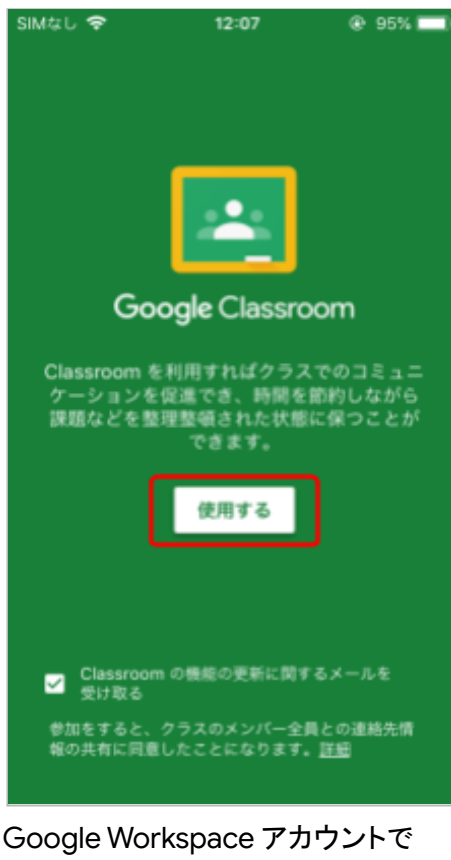

 Google Workspace アカウントで ログイン

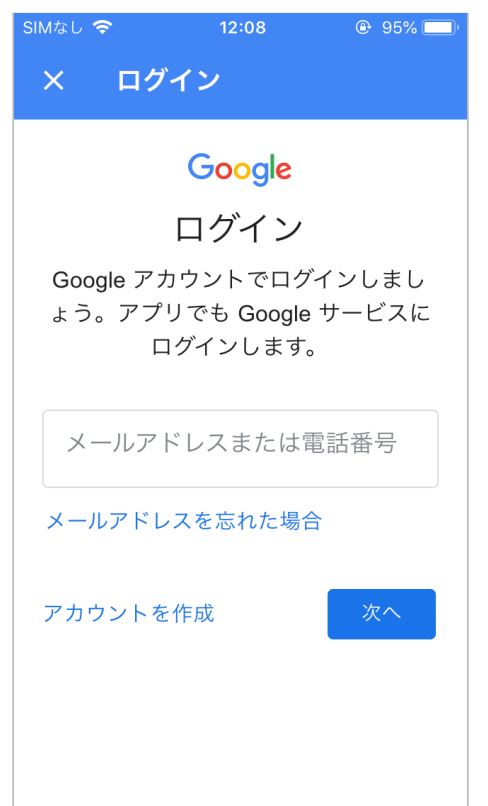

5. "役割を選ぶ"と表示された場合は [学生]を選択

これで Classroom の初期設定は完了です。クラス への入室方法は その他の操作方法 > Classroom のクラスへの入室 を参照してください。

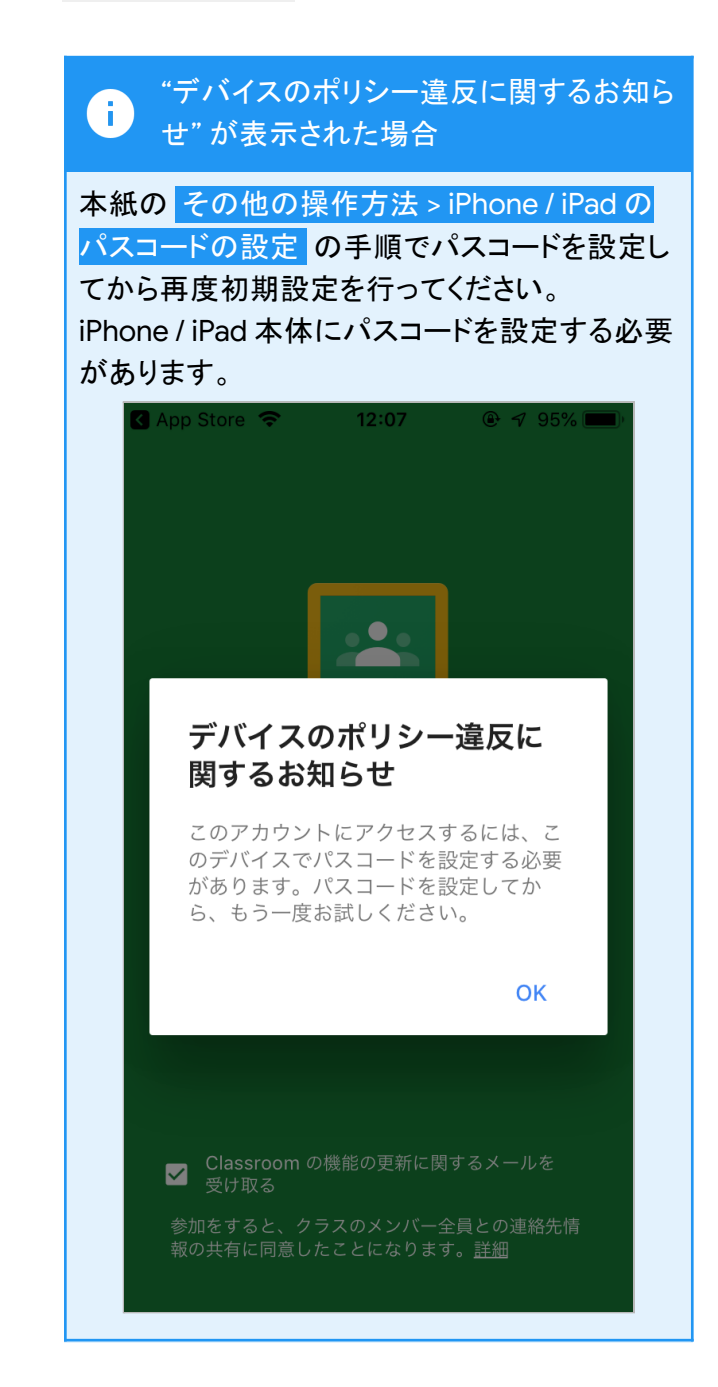

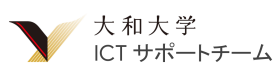

#### アプリ "Classroom" が既にインストールされている場合

1. アプリ "Classroom" を開く

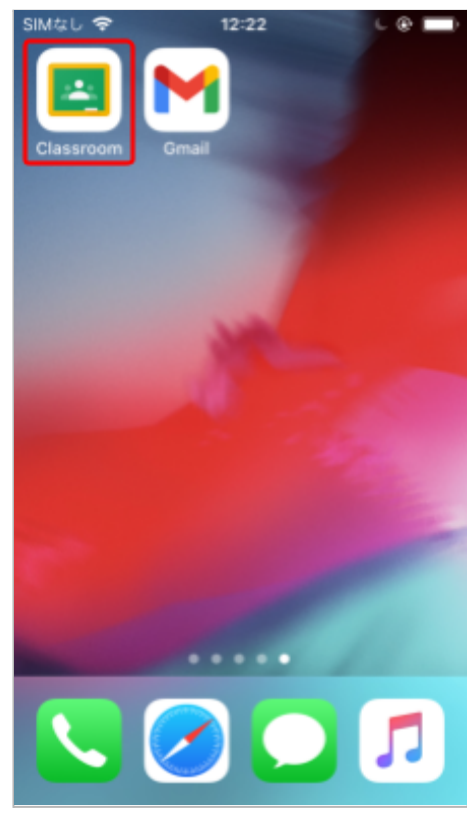

2. 画面右上のアイコンをタップ

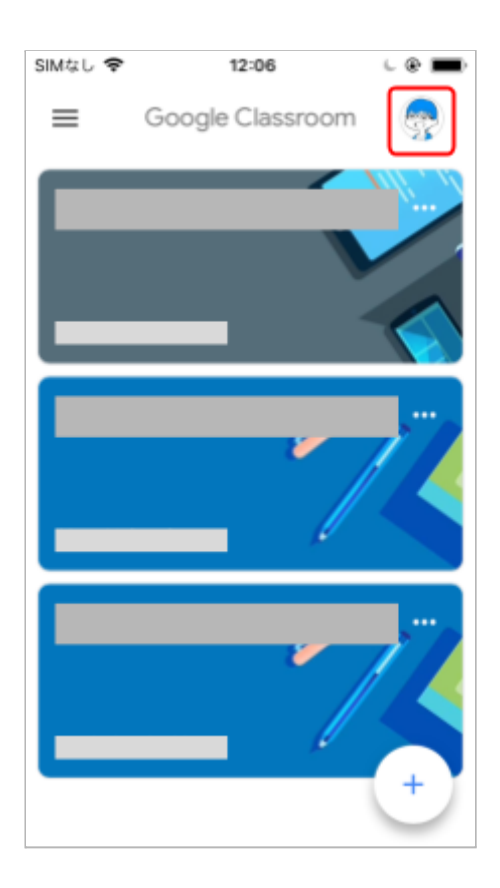

3. [別のアカウントを追加]をタップ

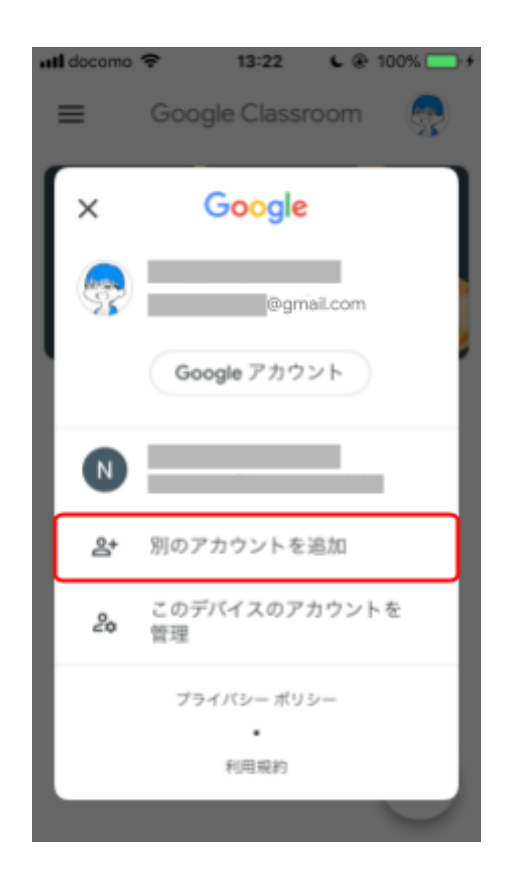

iPhone / iPad の場合 > Classroom の初期設定 > アプリ "Classroom" をインストールしていない場合 の手順 4 へ進んでください.

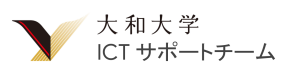

### Gmail の初期設定

これからメールを使用する機会が増えていきます。先生方にアポイントメントをとったり質問をしたりする場合です。さらに様々な通知も Gmail に届きます。これらを見逃さないように Gmail を Google Workspace アカウントで使えるようにしておきましょう。

#### アプリ "Gmail" をインストールしていない場合

1. App Store で "Gmail" と検索し [入手] をタップ

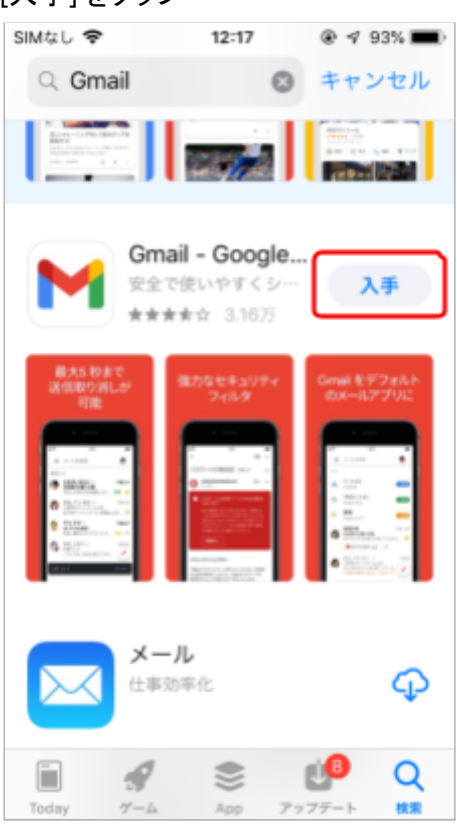

2. インストール完了後 [開く]をタップ

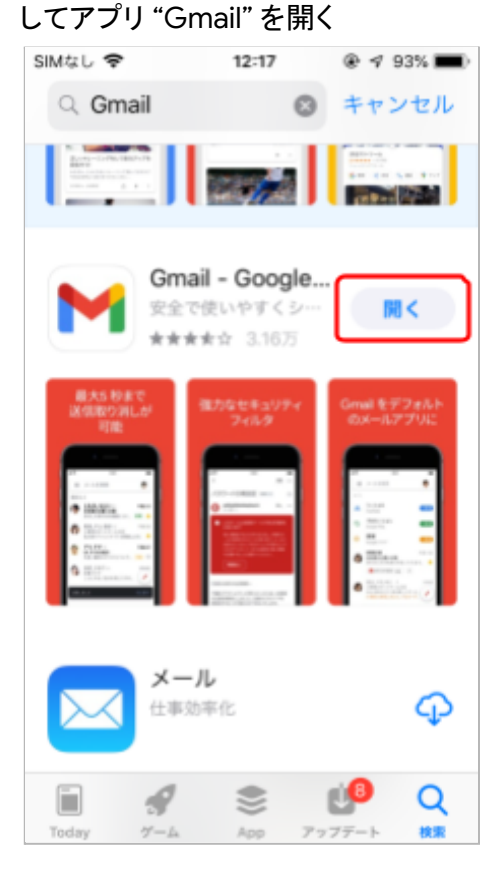

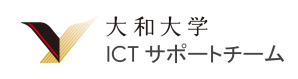

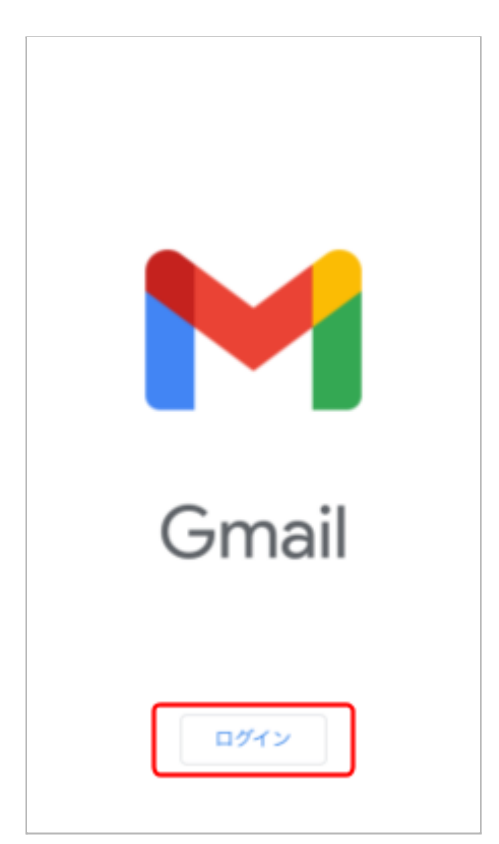

4. 自分の Google Workspace アカウントのト グルをオンにし[完了]をタップ

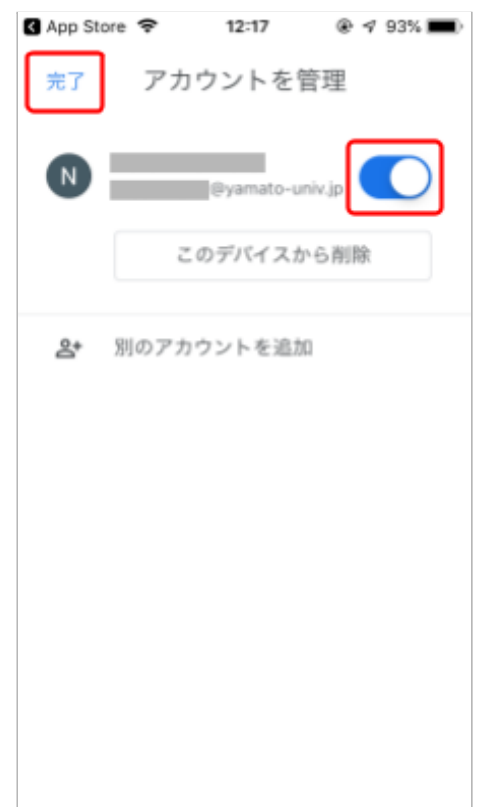

5. [許可]をタップ

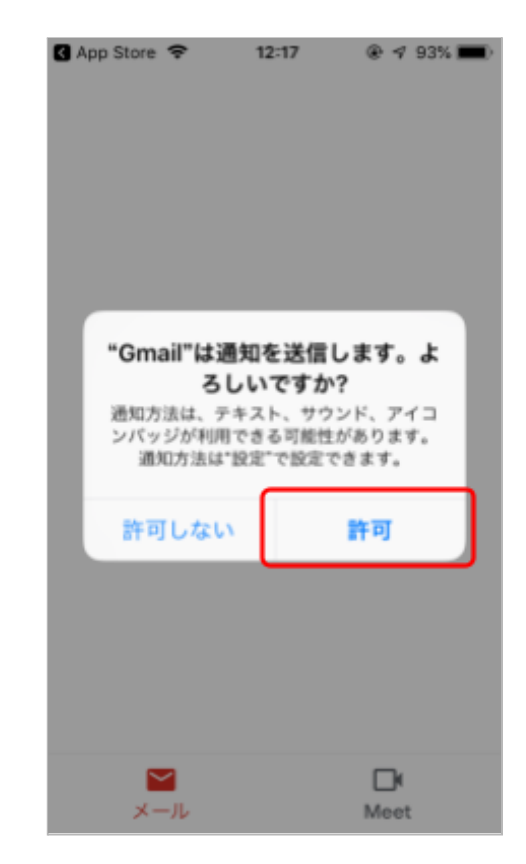

これで Gmail の初期設定は完了です。 新しいメールが届くと iPhone / iPad に通知が表示 されます。

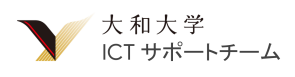

アプリ "Gmail" が既にインストールされている場合

1. アプリ "Gmail" を開く

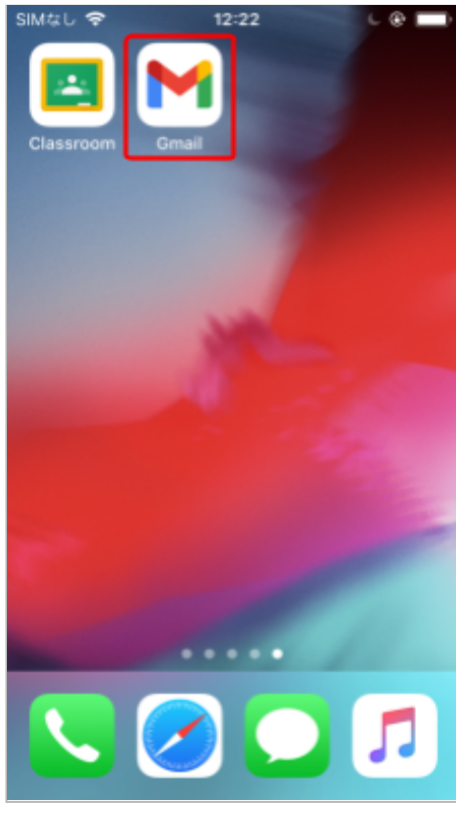

2. 画面右上のアイコンをタップ

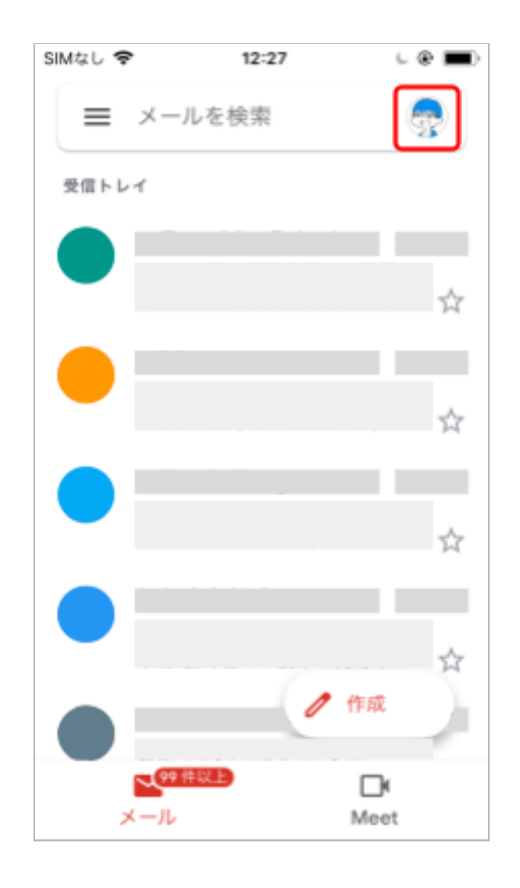

3. [このデバイスのアカウントを管理]をタップ

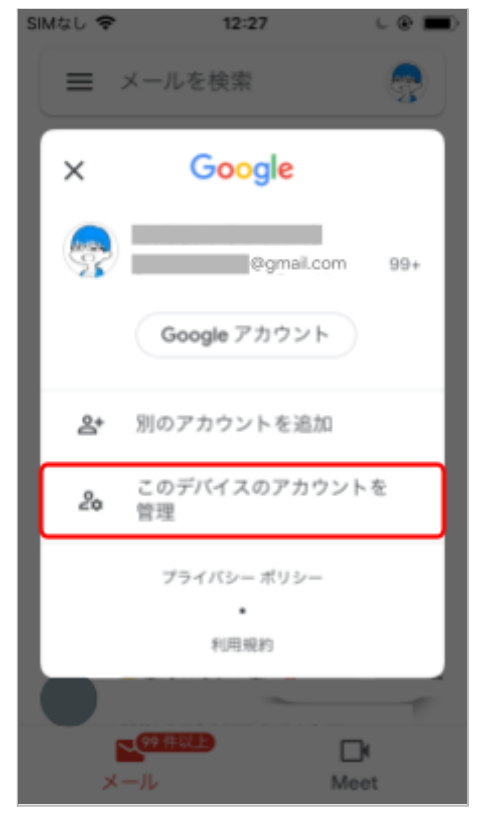

 自分の Google Workspace アカウントのト グルをオンにし[完了]をタップ

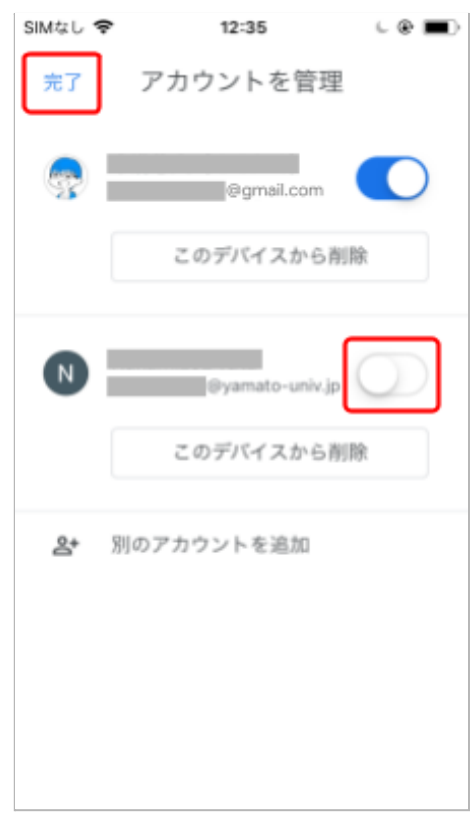

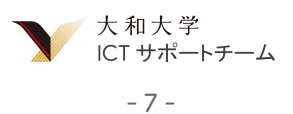

5. iPhone / iPad の設定で[通知]を選択

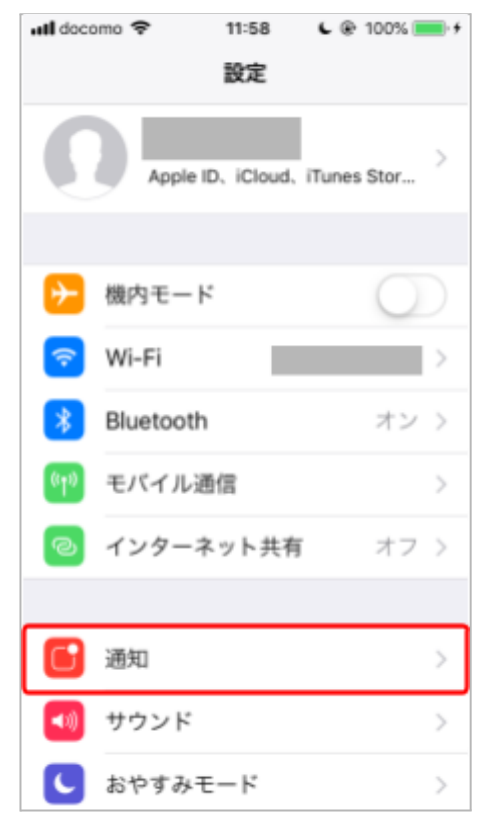

6. [Gmail]を選択

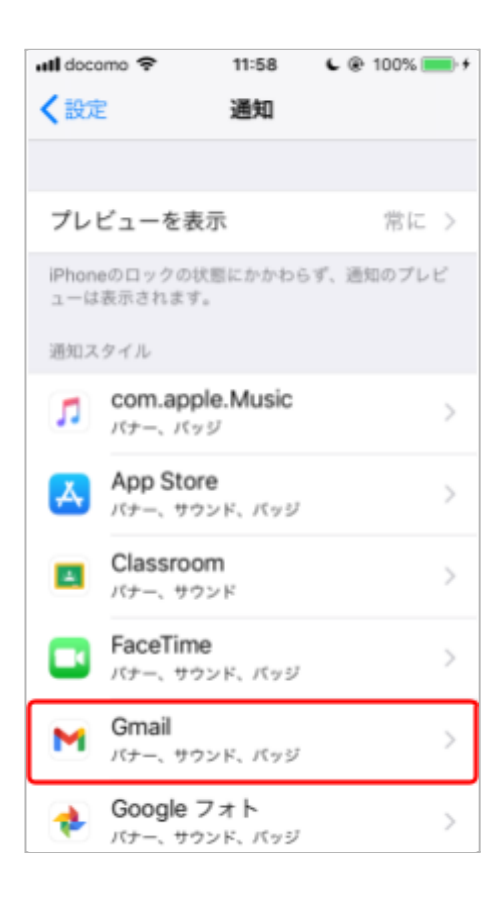

7. 通知を許可がオンなっているか確認し、オ フになっている場合はオンにする

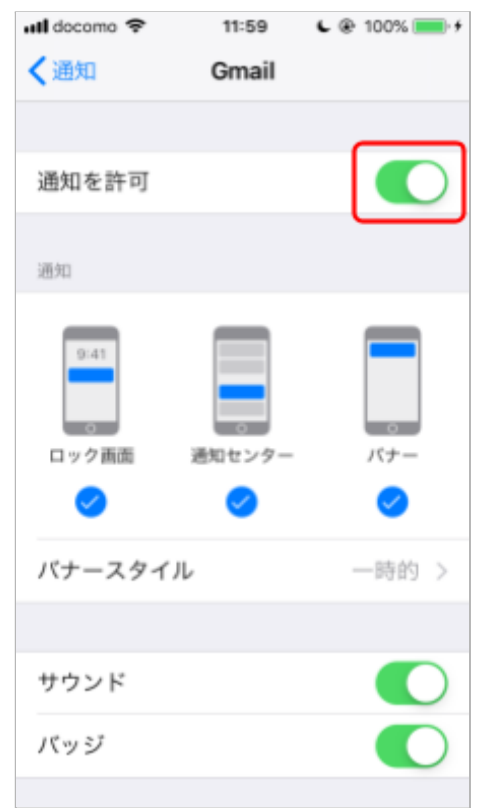

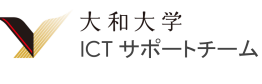

## Android スマートフォン / タブレットの場合

#### Classroom の初期設定

Classroom は Google Workspace に含まれる講義支援アプリです。講義の資料の参照や課題の確認と提出、オンライン講義の受講などが可能です。

大和大学の講義に関する情報はオンライン / 対面ともに Classroom 上で管理されています。

1. Google Play ストア で "Classroom" と 検索し [インストール] をタップ

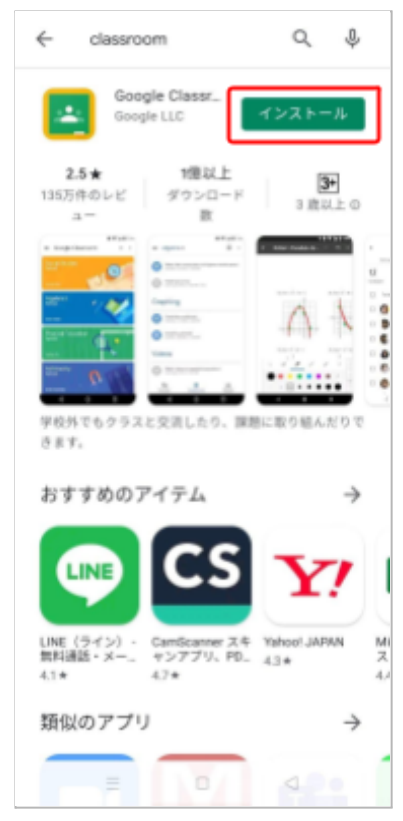

 インストール完了後 [開く] をタップ してアプリ "Classroom" を開く

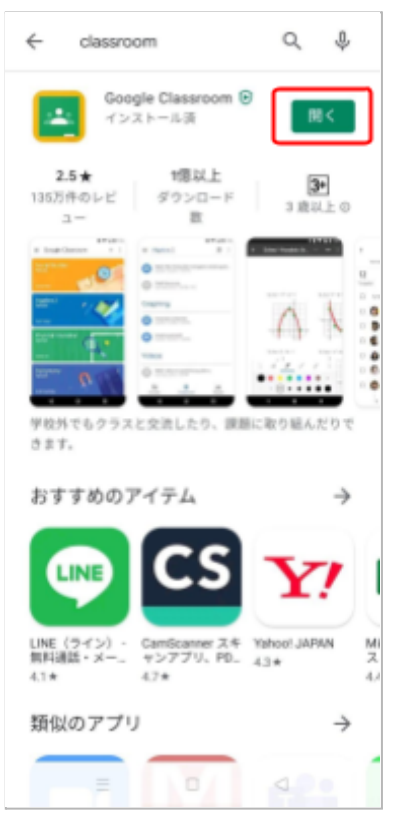

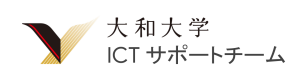

#### 3. [使用する]をタップ

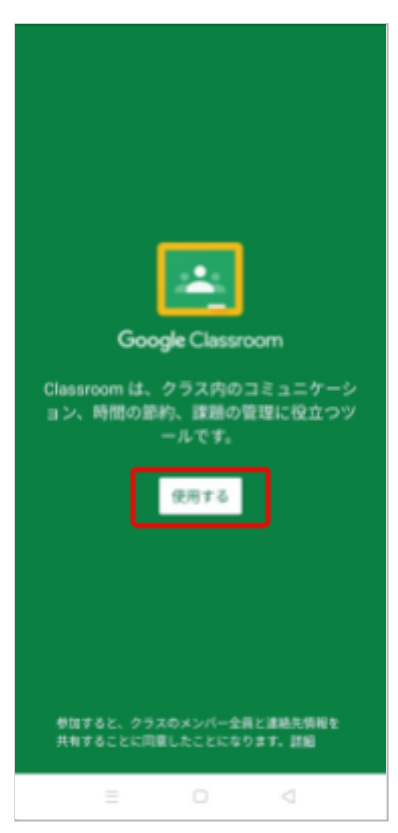

 Google Workspace アカウントで ログイン

| <b>Google</b><br>ログイン<br>Google アカウントでログインしましょう。<br>詳細 |       |                 |  |
|--------------------------------------------------------|-------|-----------------|--|
| メールアドレス                                                | 、または電 | 話番号             |  |
| メールアドレスを認                                              | 忘れた場合 |                 |  |
|                                                        |       |                 |  |
|                                                        |       |                 |  |
|                                                        |       |                 |  |
|                                                        |       |                 |  |
|                                                        |       |                 |  |
|                                                        |       |                 |  |
| アカウントを作成                                               |       | 次へ              |  |
|                                                        |       | $\triangleleft$ |  |

5. "役割を選ぶ"と表示された場合は [学生]を選択

これで Classroom の初期設定は完了です。クラス への入室方法は その他の操作方法 > Classroom のクラスへの入室 を参照してください。

### Gmail の初期設定

これからメールを使用する機会が増えていきます。先生方にアポイントメントをとったり質問をしたりする場合です。さらに様々な通知も Gmail に届きます。これらを見逃さないように Gmail を Google Workspace アカウントで使えるようにしておきましょう。

1. 左上のメニューボタンをタップ

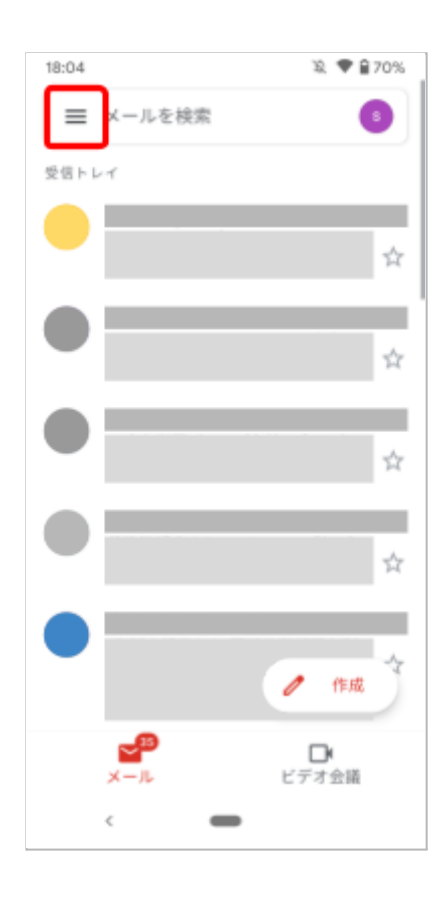

- 琅 🛡 🔒 70% 18:04 Σ 重要 5 送信済み ⊳ 送信予定 Ro 送信トレイ ⊳ 下書き D すべてのメール 35 0 迷惑メール ゴミ箱 G00GLE アプリ カレンダー 2 連絡帳 3 設定 (?) ヘルプとフィードバック ¢ -
- 2. [設定]をタップ

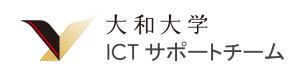

3. Google Workspace アカウントを選択

 18:04 ▶
 X. ● 270%

 ← 設定
 :

 全般設定
 @gmail.com

5. 通知を許可するのトグルをオンにする

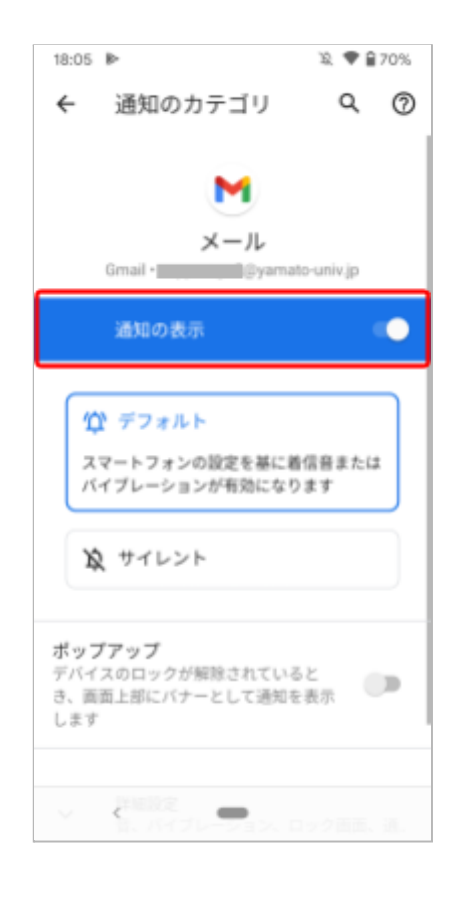

4. [通知を管理する]をタップ

| 18:05 🕪                                                                                                    | ¥2, 🖤 🔒 70% |
|----------------------------------------------------------------------------------------------------|-------------|
| ← @yam                                                                                                    | ato-univ :  |
| アカウント                                                                                                    |             |
| ご利用の Google アカウント                                                                                                    | の管理を行え      |
| 受信トレイ                                                                                                    |             |
| 受信トレイの種類<br>既定の受信トレイ                                                                                                    |             |
| 受信トレイのカテゴリ<br><sup>メイン</sup>                                                                                            |             |
|                                                                                                    |             |
| 通知                                                                                                    |             |
| 通知<br>通知<br>すべて                                                                                                    |             |
| 通知<br>すべて<br>受信トレイの通知<br>最初の新着メールのみ通知                                                                                   |             |
| <ul> <li>通知</li> <li>通知<br/>すべて</li> <li>受信トレイの通知<br/>最初の新着メールのみ通知</li> <li>ラベルの管理</li> </ul>                           |             |
| <ul> <li>通知<br/>ゴ ふて     </li> <li>受信トレイの通知<br/>量初の新着メールのみ通知     </li> <li>ラベルの管理     </li> <li>通知を管理する     </li> </ul> |             |
| <ul> <li>通知<br/>すべて</li> <li>受信トレイの通知<br/>量初の新着メールのみ通知</li> <li>ラベルの管理</li> <li>通知を管理する</li> </ul>                      |             |

## その他の操作方法

### iPhone / iPad のパスコード設定

1. iPhone / iPad の設定で [Face ID / Touch ID とパスコード] をタップ

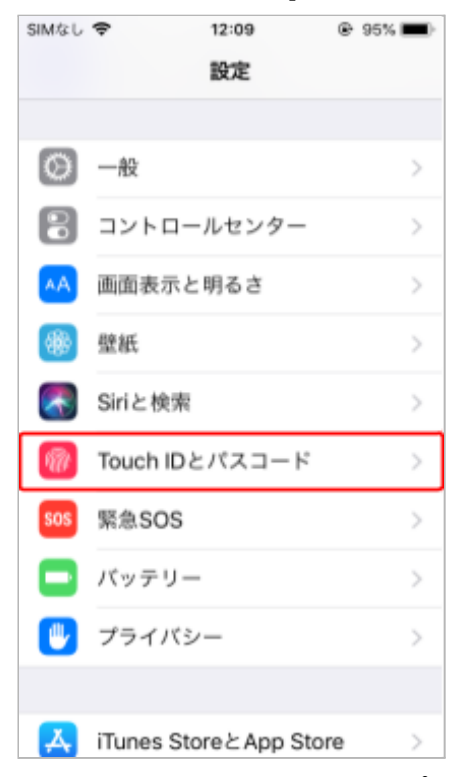

2. [パスコードをオンにする]をタップ

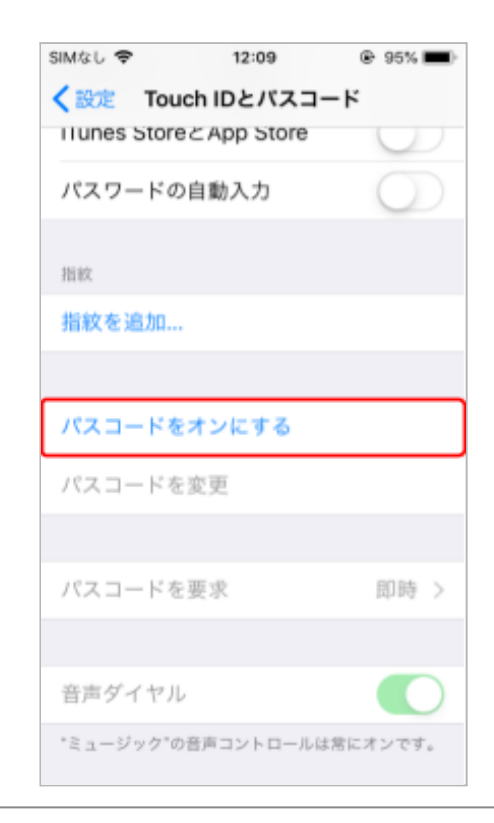

3. パスコードを設定する

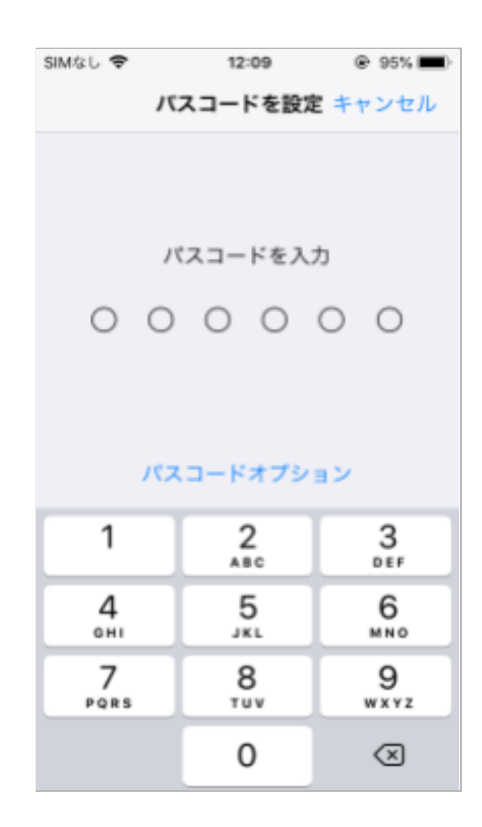

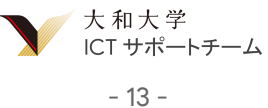

### Classroom のクラスへの入室 (iOS, Android 共通)

1. 画面右下の [+] をタップ

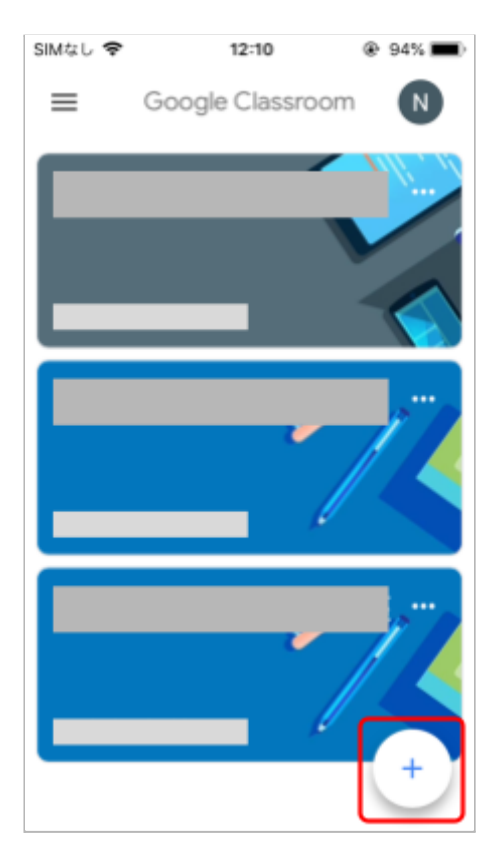

 Google Workspace アカウントで ログインしていることを確認

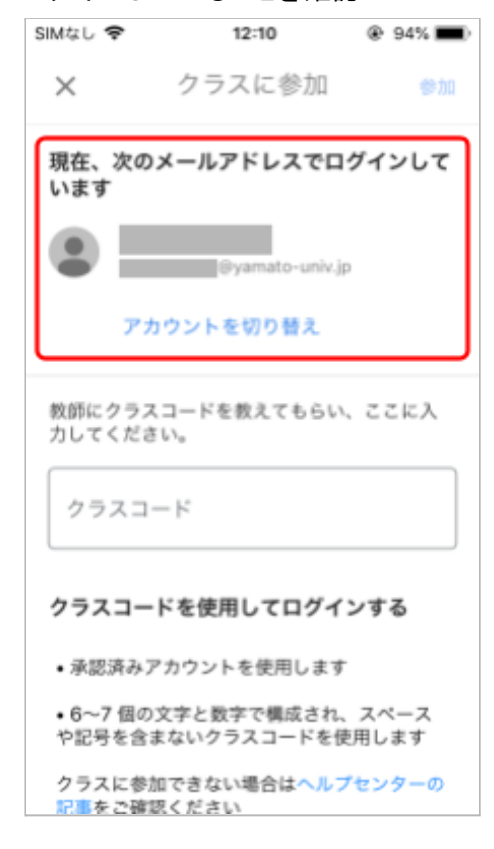

3. 各教員から伝えられるクラスコードを入力

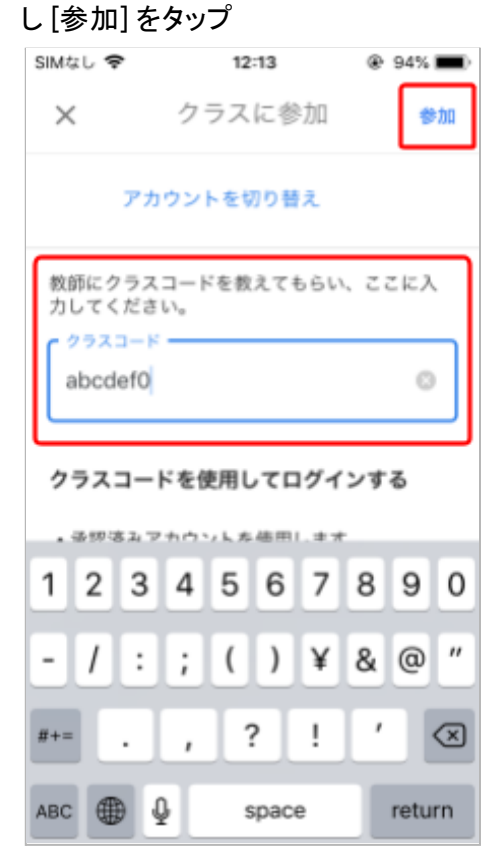

これでクラスへの入室は完了です。

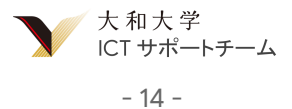

### Google Workspace アカウントのパスワード変更 (iOS, Android 共通)

1. アプリ "Gmail" を開く

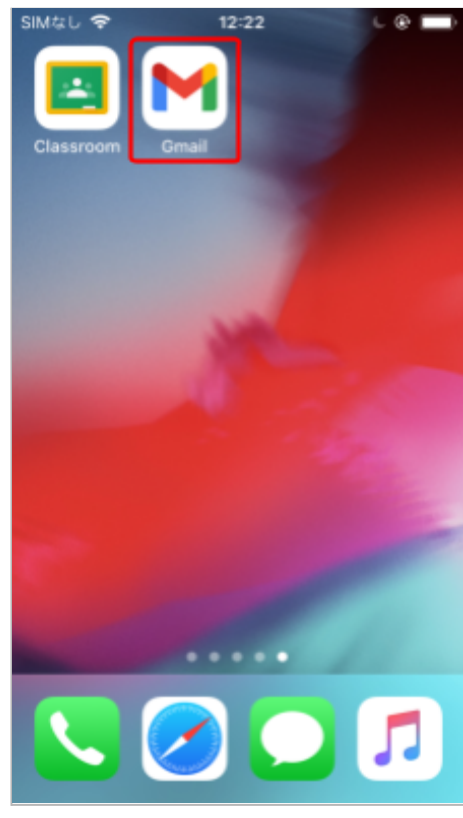

- 2. 画面右上のアイコンをタップ

3. [Google アカウント] をタップ

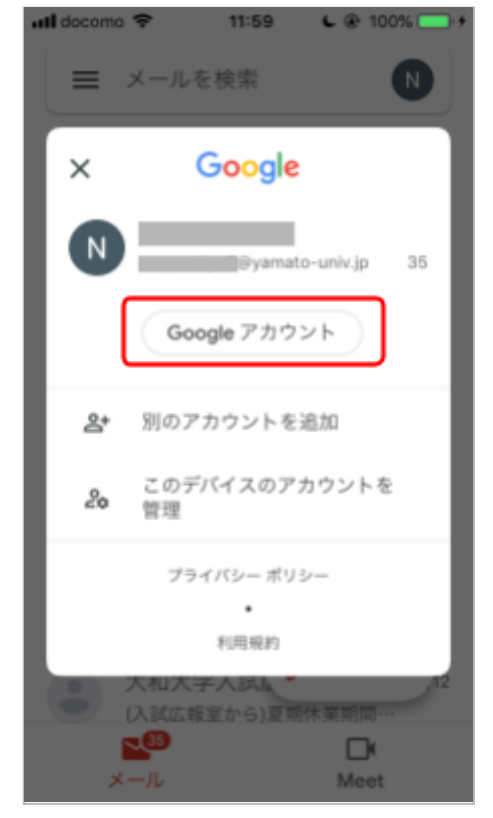

4. [セキュリティ]に移動

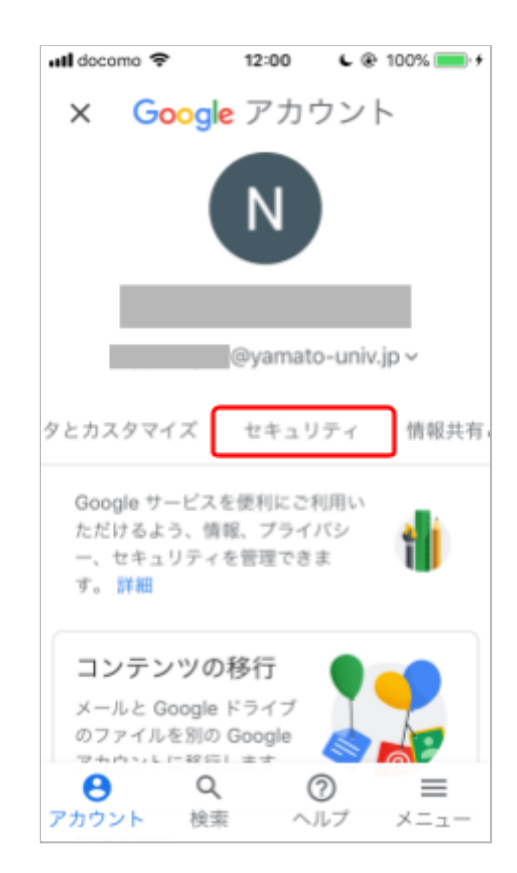

大和大学 ICT サポートチーム 5. [Google へのログイン] > [パスワード] を タップ

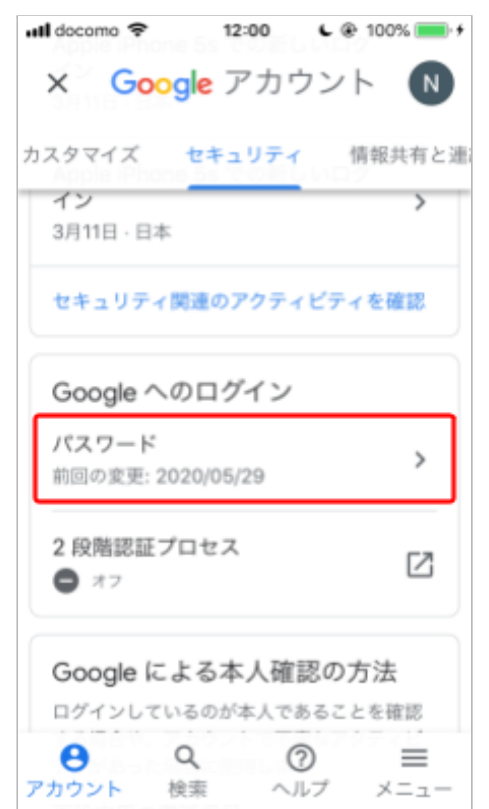

6. 現在のパスワード (アカウント配布時の初 期パスワード) を入力

| ull docomo 🗢          | 12:01                | <b>L</b> @ 100% 🔲 f |
|-----------------------|----------------------|---------------------|
| < Google              | アカ                   | ウント                 |
| (                     | G <mark>oogle</mark> |                     |
| 0                     | ©yan                 | ato-univ.jp         |
| 続行するには、<br>ださい        | まず本人                 | 産認を行ってく             |
| - パスワードを入け<br>・・・・・・・ | b                    |                     |
| □ パスワート               | 『を表示し                | ます                  |
| パスワードをお               | 忘れの場                 | 文へ<br>合             |

 7. 今後使用する新しいパスワードを入力し [パスワードを変更]をタップ

| uti docomo 🗢                                    | 12:01                                          | <b>L</b> @ 100% 🔲 <del>/</del>               |
|-------------------------------------------------|------------------------------------------------|----------------------------------------------|
| を含むお使いの<br>ウトされるため<br>いパスワードを                   | gle アカウ<br>デバイスす<br>、すべての<br>入力する必             | ウント N<br>べてからログア<br>)デバイスで新し<br>)要があります。     |
| ─ 新しいパスワー                                       | ж<br>•••                                       | Ø                                            |
| パスワードの<br>8 文字以上に<br>で使用してい<br>測できる単語<br>は使用しない | 安全度: 良:<br>してくださ<br>るパスワー<br>{ (たとえは)<br>でください | 好<br>い。別のサイト<br>-ドや、すぐに推<br>《ペットの名前)<br>\、理由 |
| - 新しいパスワー                                       | ·ドを確認 —                                        | Ø                                            |
|                                                 | 1825                                           | フードを変更                                       |

パスワード変更後は改めてログインが求められる 場合があります。新しいパスワードで再度ログイン してください。

#### i 強力なパスワードを設定しましょう

以下の項目を満たすような強力なパスワードを 設定しましょう。

- 大文字と小文字, 数字, 記号を用いる
- 単語をそのまま使わない
- 自分の名前や誕生日など、他人から推測されやすい文字や数字を避ける

#### 良い例:

• App1eJu!ce2525

悪い例:

- $\circ$  password
- o **12345678**
- myname0101
- testtest

大和大学 ICT サポートチーム

## PC 講座のご案内

本マニュアルではスマートフォン / タブレット端末における Google Workspace の初期設定を説明しました。こ れにより大学からの様々な連絡を受け取ることが出来るようになりました。しかし、Google Workspace をさら に活用すれば ICT を活用した授業に加え個人の学びや活動、共同作業のために利用でき、学生生活がより 便利になります。

そこで、大和大学 ICT サポートチームでは新入生向け PC 講座を実施いたします。

PC 講座ではパソコンでの初期設定から Google ドライブの使い方まで、学生生活に役立つ基本操作をしっかりと身につけることができます。また、本マニュアルを用いてスマートフォン / タブレット端末の初期設定が出来なかった方も、講座内で TA\* が初期設定をサポートいたします。

#### 皆様のご参加をお待ちしております。

\* TA: Teaching Assistant

|             |         | 本マニュアル | PC 講座                |
|-------------|---------|--------|----------------------|
| スマートフォンで    | の設定     | ~      | $\checkmark$         |
| PC での設定     |         | _      | $\checkmark$         |
| Classroom   | 初期設定    | ~      | $\checkmark$         |
|             | 基本操作    | _      | $\checkmark$         |
|             | クラスへの入室 | _      | $\checkmark$         |
|             | 講義資料の閲覧 | _      | $\checkmark$         |
|             | 課題の提出   | _      | $\checkmark$         |
| Gmail       | 初期設定    | ~      | $\checkmark$         |
|             | 基本操作    | _      | $\checkmark$         |
|             | メールマナー  | _      | $\checkmark$         |
| Google ドライブ | とドキュメント | _      | <ul> <li></li> </ul> |

### 2021年度大和大学 PC 講座 お申し込みはこちらから!

お問い合わせ先

大和大学 教務・情報室 ICT サポートチーム Email : support@yamato-univ.jp Twitter : @yamato\_ict

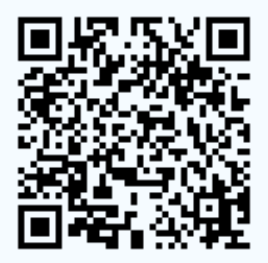

https://forms.gle/nD8xTphswk6k6ANP8